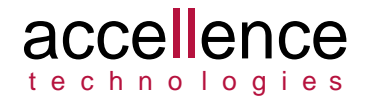

# **SMS Empfänger**

### Automatisiertes Empfangen und Speichern von SMS

Status:EntwurfRedaktion:Tobias Garbe, Torsten Heinrich,

Dieses Dokument ist geistiges Eigentum der Accellence Technologies GmbH und darf nur mit unserer ausdrücklichen Zustimmung verwendet, vervielfältigt oder weitergegeben werden

# Inhalt

| 1 Ref  | ferenzierte Dokumente                                        | 3 |
|--------|--------------------------------------------------------------|---|
| 1.1    | .1 ETSI TS 127 007 AT command set for User Equipment (UE)    | 3 |
| 1.1    | .2 ETSI TS 127 005 Interface for Short Message Service (SMS) | 3 |
| 1.1    | .3 Datenblatt CEP CT63 NG GSM-Modem                          | 3 |
| 1.1    | .4 CEP CT63 NG GSM-Modem und Zubehör bei Conrad.de           | 3 |
| 1.1    | .5 CEP CT63 NG GSM-Modem und Zubehör bei Netways.de          | 3 |
| 1.1    | .6 Windows Registry                                          | 3 |
| 1.1    | .7 Windows-1252 oder Codepage 1252 (CP 1252) 4               | ł |
| 1.1    | .8 Mobile Country Code (MCC)                                 | ł |
| 1.1    | .9 Mobile Network Code (MNC) 4                               | ł |
| 1.1    | .10 Mobilfunknetzkennungen MCC/MNC Datenbank 4               | ł |
| 1.1    | .11 International Mobile Subscriber Identity (IMSI)          | ł |
| 1.1    | .12 International Mobile Station Equipment Identity (IMEI) 4 | ł |
| 2 Abl  | kürzungsverzeichnis5                                         | 5 |
| 3 Sic  | herheitshinweise6                                            | 3 |
| 4 Ein  | ıleitung7                                                    | 7 |
| 4.1    | Accellence Alarm Server                                      | 7 |
| 4.2    | Empfang von SMS Nachrichten 8                                | 3 |
| 5 Fur  | nktionen / Schnittstellen                                    | ) |
| 5.1    | Empfangen und Speichern von SMS 10                           | ) |
| 5.2    | Status in der Registry 11                                    |   |
| 6 Ins  | tallation und Deinstallation des Dienstes 12                 | 2 |
| 6.1    | Erforderliche Dateien 12                                     | 2 |
| 6.2    | Installieren des GSM-Modems 12                               | 2 |
| 6.3    | Installation des Systemdienstes 12                           | 2 |
| 6.4    | Deinstallation des Systemdienstes13                          | 3 |
| 7 Bee  | dienung der Anwendung 14                                     | ł |
| 8 Koi  | nfiguration des Alarmempfängers 14                           | ł |
| 8.1    | Konfigurationswerte14                                        | ł |
| 8.2    | Beispiel XML-Konfigurationsdatei15                           | 5 |
| 9 Pro  | otokollierung / Logging15                                    | 5 |
| 10 Voi | raussetzungen16                                              | 3 |
| 10.1   | PC mit Windows Betriebssystem 16                             | 3 |
| 10.2   | GSM-Modem                                                    | 3 |
| 10.3   | SIM-Karte 17                                                 | 7 |
| 10.4   | GSM-Empfang17                                                | 7 |
| 11 Su  | pport1٤                                                      | 3 |
| Index  |                                                              | ) |

## **1** Referenzierte Dokumente

| /AlarmServer/ | Accellence Alarm Server,                 |  |
|---------------|------------------------------------------|--|
|               | https://www.ebues.de/doc/AlarmServer.pdf |  |

/AMS\_RCP/ Remote Control Protocol für EBÜS, https://www.ebues.de/doc/AMS\_RCP.pdf

#### **1.1.1 ETSI TS 127 007 AT command set for User Equipment (UE)** URL:

http://www.etsi.org/deliver/etsi\_ts/127000\_127099/127007/10.03.00\_60/ts\_127007v1 00300p.pdf

## 1.1.2 ETSI TS 127 005 Interface for Short Message Service (SMS)

URL:

http://www.etsi.org/deliver/etsi\_TS/127000\_127099/127005/07.00.00\_60/ts\_127005v 070000p.pdf

#### 1.1.3 Datenblatt CEP CT63 NG GSM-Modem

URL:

http://www.telic.de/Load/Telemetry/M2M\_Terminals/CT63\_NG/DE\_Datenblatt\_CT63 NG.pdf

#### 1.1.4 CEP CT63 NG GSM-Modem und Zubehör bei Conrad.de

Modem: <u>https://www.conrad.de/de/gsm-modul-5-v-32-v-cep-terminals-quad-band-gsmgprs-terminal-ct63-ng-1417417.html</u>

Netzteil: https://www.conrad.de/de/steckernetzgeraet-cep-terminals-12002-passendfuer-cep-terminals-190987.html

Antenne: <u>https://www.conrad.de/de/renkforce-gsm-01-magnetfuss-antenne-gsm-umts-1217782.html</u>

#### 1.1.5 CEP CT63 NG GSM-Modem und Zubehör bei Netways.de

Modem, Netzteil, Antenne: <u>https://shop.netways.de/produkt/cep-ct63-gsm-terminal-usb-seriell-inkl-starterpack/</u>

#### 1.1.6 Windows Registry

URL: <u>https://de.wikipedia.org/wiki/Registrierungsdatenbank</u>

#### 1.1.7 Windows-1252 oder Codepage 1252 (CP 1252)

URL: https://de.wikipedia.org/wiki/ISO\_8859-1#Windows-1252

#### 1.1.8 Mobile Country Code (MCC)

URL: https://de.wikipedia.org/wiki/Mobile\_Country\_Code

#### 1.1.9 Mobile Network Code (MNC)

URL: https://de.wikipedia.org/wiki/Mobilfunknetzkennzahl

#### 1.1.10 Mobilfunknetzkennungen MCC/MNC Datenbank

URL: http://www.mcc-mnc.com/

#### 1.1.11 International Mobile Subscriber Identity (IMSI)

URL: https://de.wikipedia.org/wiki/International\_Mobile\_Subscriber\_Identity

#### 1.1.12 International Mobile Station Equipment Identity (IMEI)

URL: <a href="https://de.wikipedia.org/wiki/International\_Mobile\_Equipment\_Identity">https://de.wikipedia.org/wiki/International\_Mobile\_Equipment\_Identity</a>

## 2 Abkürzungsverzeichnis

| Begriff/Akronym | Bedeutung                                    |
|-----------------|----------------------------------------------|
| SMS             | Abkürzung für "Short Message Service".       |
|                 | Im deutschen Sprachraum synonym mit          |
|                 | Kurznachricht, Textnachricht, SMS-           |
|                 | Nachricht.                                   |
| GSM             | Abkürzung für "Global System for Mobile      |
|                 | Communications", der Standard für            |
|                 | Mobilfunknetze.                              |
| GSM-Modem       | Ein GSM-Modem ist ein Mobilfunkgerät         |
|                 | und verbindet sich wie ein Smartphone        |
|                 | mit dem Mobilfunknetz, um dem                |
|                 | angeschlossenen Computer                     |
|                 | Datenübertragung und SMS-                    |
|                 | Emptang/Versand zu ermöglichen.              |
|                 | Wie ein Smartphone benötigt ein GSM-         |
|                 | Modem eine SIM-Karte für den Zugang          |
|                 | zum GSM-Netz.                                |
| SIM-Karte       | Eine Chipkarte für den Zugang zu             |
|                 | Mobilfunknetzen und dient der                |
|                 | Teilnehmeridentifizierung (siehe IMSI).      |
| IMSI            | Internationale Mobilfunk-                    |
|                 | l eilnehmerkennung fest verknüpft mit        |
|                 | der SIM-Karte [siehe 1.1.11].                |
| IMEI            | Weltweit eindeutige 15-stellige              |
|                 | Seriennummer, anhand derer jedes             |
|                 | GSM-Endgerat identifiziert werden kann       |
|                 | [siehe 1.1.12].                              |
| MCC             | Lander-Code für Mobiltunknetze [siehe        |
|                 | 1.1.8]                                       |
| MNC             | Mobilfunknetzkennung [siehe 1.1.9]           |
| UIC             | Koordinierte Weltzeit. Basis für die Zeit in |
|                 | allen Zeitzonen. Die mitteleuropäische       |
|                 | Zeit ist beispielsweise UTC+1 Stunde         |
|                 | oder UTC+2 Stunden im Sommer.                |

## 3 Sicherheitshinweise

Wir freuen uns, dass Sie sich für den *AccSmsReceiver* entschieden haben und möchten Ihnen nun alle erforderlichen Informationen geben, damit Sie die Funktionen dieser Software optimal und sicher nutzen können.

Bitte erstellen Sie regelmäßig Sicherheitskopien von Ihren Daten, insbesondere vor der Installation neuer Software oder der Verwendung neuer Funktionen.

Accellence Technologies übernimmt keine Haftung für Datenverlust!

Bitte beachten Sie die Handbücher zu Ihrem PC und der darauf installierten Windows-Version. Kenntnisse im Umgang mit dem PC und mit Windows werden von diesem Handbuch vorausgesetzt.

Für den Betrieb der Anwendung *AccSmsReceiver* müssen ein FTP-Server und die Anwendung *AccAlarmServer* eingerichtet werden. Dies beeinflusst die Zuverlässigkeit und Datensicherheit aller angeschlossenen Computer. Daher dürfen die erforderlichen Einstellungen nur von dafür qualifiziertem Personal vorgenommen werden. Alle Netzwerkzugänge sind mit geeignet konfigurierten Routern, Firewalls und Virenscannern zu sichern, die jeweils auf aktuellem Sicherheitsstandard zu halten sind.

Moderne Technologien wie der *AccSmsReceiver* unterliegen im Zuge der laufenden Entwicklung einer ständigen Veränderung und Verbesserung. So kann es sein, dass Teile der hier beschriebenen Funktionen und Bildschirmdarstellungen sich mittlerweile verändert haben. Fragen Sie im Zweifelsfall bei unserer Hotline nach oder informieren Sie sich auf unserer Website über den aktuellen Stand.

Aktuelle Dokumente zu EBÜS finden Sie unter  $\rightarrow$  <u>www.ebues.de/docu</u>.

## 4 Einleitung

### 4.1 Accellence Alarm Server

Der Accellence Alarm Server kann auf verschiedene Alarmereignisse reagieren und abhängig davon die Bildaufschaltung an geeigneten Video-Arbeitsplätzen (VA) steuern. In diesem Dokument werden als Beispiel für solche Arbeitsplätze EBÜS Videoarbeitsplätze (EBÜS VA) verwendet.

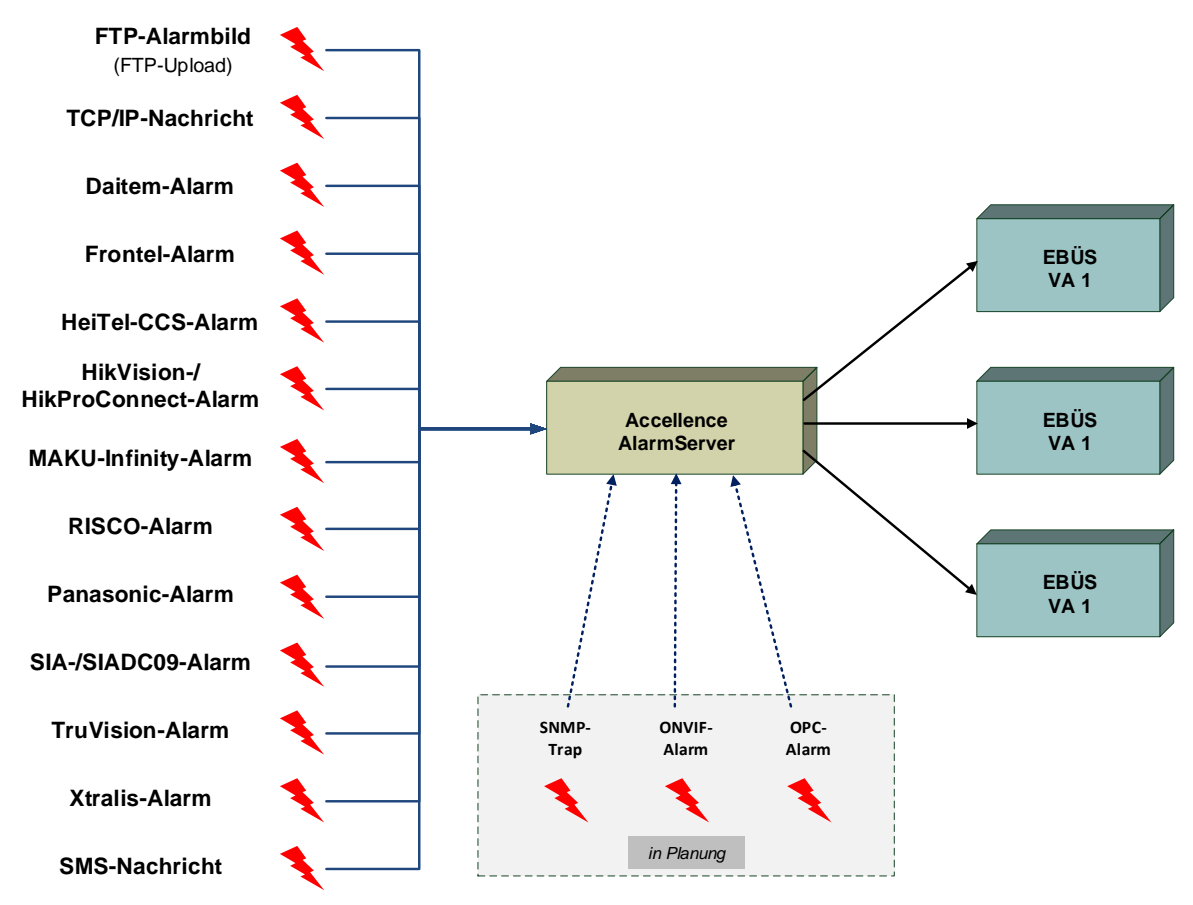

Abbildung 1: Accellence Alarm Server mit EBÜS Arbeitsplätzen

Der Accellence Alarm Server besteht dabei aus mehreren Software-Komponenten, u.a. aus verschiedenen Alarm-Empfängern, die jeder für sich unabhängig als Windows-Systemdienst arbeiten und für den Empfang eines bestimmten Typs von Alarmereignissen zuständig sind.

Eine Beschreibung des Accellence Alarm Servers ist im Dokument /AlarmServer/ zu finden.

In diesem Dokument wird der Empfang und die Auswertung von SMS Nachrichten durch einen spezialisierten Alarmempfänger beschrieben.

### 4.2 Empfang von SMS Nachrichten

Der *AccSmsReceiver* ist ein Windows-Systemdienst zum automatisierten Empfangen und Speichern von SMS-Nachrichten aus dem GSM-Netzwerk.

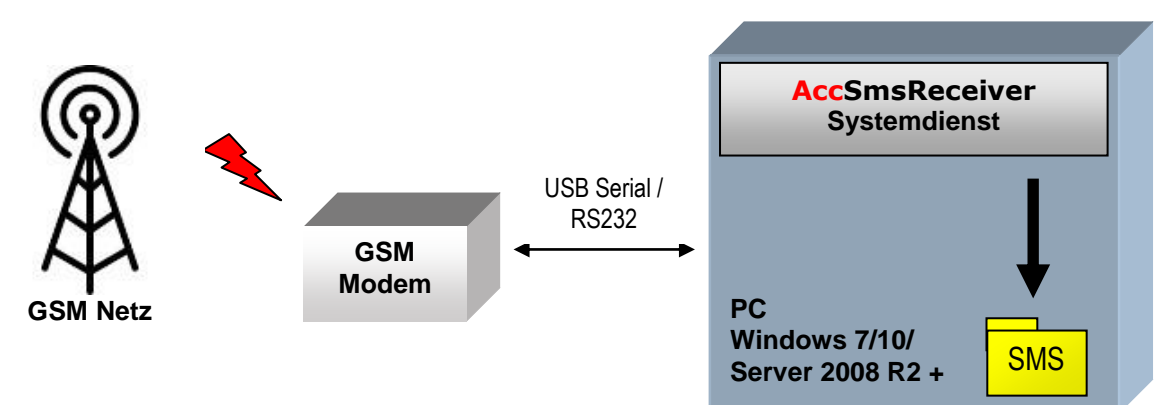

#### Abbildung 2: AccSmsReceiver Übersicht

Ein GSM-Modem empfängt die SMS-Nachrichten wie ein Mobiltelefon, welche AccSmsReceiver direkt nach dem Empfang ausliest und in einem konfigurierbaren Verzeichnis speichert.

Als Windows-Systemdienst arbeitet *AccSmsReceiver* bedienungslos im Hintergrund und wurde für den Dauerbetrieb konzipiert. Während des Betriebs auftretende Fehler führen nicht zum Programmende und werden, sofern möglich, automatisch behoben.

Der Betriebsstatus wird zyklisch in die Windows Registry geschrieben und zeigt ggf. die Notwendigkeit eines manuellen Eingriffs an.

Anderen Programmen obliegt die Verarbeitung der empfangenen SMS-Nachrichten und Überwachung des Betriebsstatus.

Der *AccSmsReceiver* ist eine **reine Softwarelösung**, die auf Standard-PCs unter aktuellen Windows-Versionen läuft.

Pro Leitstelle wird nur ein einziger AccSmsReceiver benötigt.

## 5 Funktionen / Schnittstellen

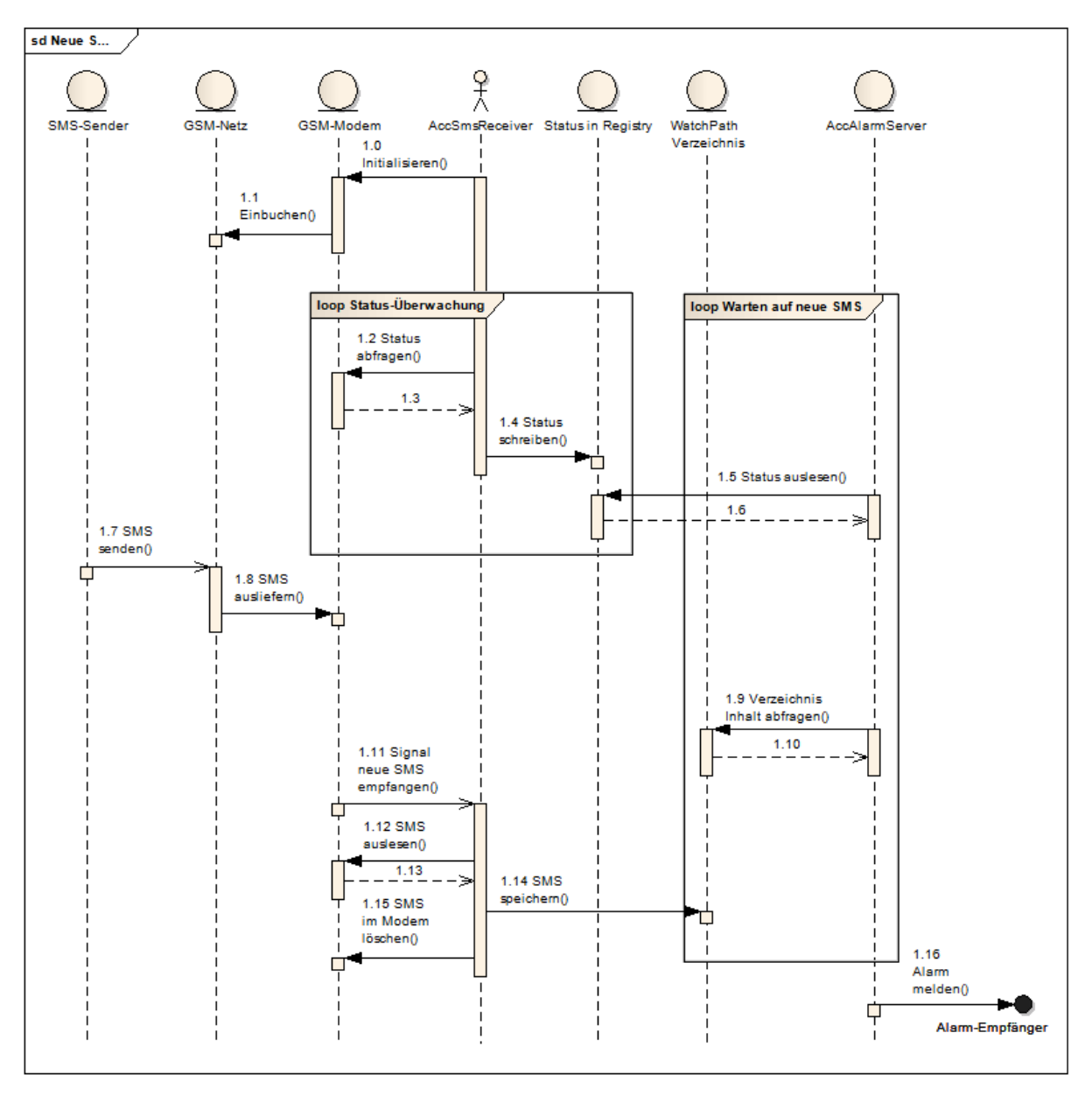

Abbildung 3 Sequenzdiagramm der Ausführung von Start bis SMS-Empfang

Die Abbildung 3 zeigt die Funktionsweise von AccSmsReceiver in Form eines Sequenzdiagramms.

Nach Programmstart erfolgt die Initialisierung des GSM-Modems (1.0). Falls die SIM-Karte mit einer PIN geschützt ist, wird in diesem Schritt die PIN aus der Konfiguration gesendet. Nach erfolgreicher Initialisierung ist das GSM-Modem empfangsbereit.

Während der SMS-Empfangsbereitschaft wird der Status des GSM-Modems permanent überwacht (1.2) und Statuswerte wie Signalstärke und Name des Netzbetreibers in die Windows Registry [siehe 1.1.6] geschrieben (1.4), um diese anderen Programmen zur Verfügung zu stellen. Nach dem Empfang einer neuen SMS-Nachricht erhält AccSmsReceiver ein Signal (1.11) und beginnt mit der Verarbeitung. Die Nachricht wird aus dem GSM-Modem ausgelesen, im konfigurierten WatchPath-Verzeichnis gespeichert (1.14) und abschließend im Modem gelöscht (1.15).

Parallel können andere Programme den Status in der Registry (1.5) und das WatchPath-Verzeichnis überwachen (1.9). Der Status ermöglicht die Erkennung von Störungen, um bei Bedarf eine Fehlerbehebung zu veranlassen. Die empfangenen SMS-Nachrichten können beispielsweise zur automatisierten Alarm-Auslösung (1.16) oder Videoaufschaltung genutzt werden.

### 5.1 Empfangen und Speichern von SMS

SMS-Nachrichten werden vom GSM-Modem aus dem Netz empfangen und zunächst in der SIM-Karte gespeichert. Erst nach dem erfolgreichen Speichern auf dem PC wird die SMS-Nachricht aus der SIM-Karte gelöscht, so dass keine Nachrichten verloren gehen.

Der Dateiname wird dynamisch formatiert nach folgendem Schema:

<WatchPath>\SMS-<Telefonnummer>\<UTC\_YYYYMMDDHHMMSSTTT>.msg

| Variable                                        | Quelle des Wertes    | Beispielwert      |
|-------------------------------------------------|----------------------|-------------------|
| <watchpath></watchpath>                         | XML-                 | C:\Inbox          |
|                                                 | Konfigurationsdatei  |                   |
|                                                 | (siehe <b>8.1</b> ). |                   |
| <telefonnummer></telefonnummer>                 | Telefonnummer des    | 491720102003      |
|                                                 | Senders der SMS.     |                   |
| <utc_yyyymmddhhmmssttt></utc_yyyymmddhhmmssttt> | UTC-Zeitstempel des  | 20170411132011000 |
|                                                 | SMS-Empfangs         |                   |
|                                                 | bestehend aus Jahr   |                   |
|                                                 | (YYYY), Monat (MM),  |                   |
|                                                 | Tag (DD), Stunde     |                   |
|                                                 | (HH), Minute (MM),   |                   |
|                                                 | Sekunde (SS) und     |                   |
|                                                 | Millisekunden (TTT). |                   |

Wobei die Variablen in spitzen Klammern durch folgende Werte ersetzt werden:

(Beispieldateiname: C:\Inbox\SMS-491720102003\20170411132011000.msg)

Die Verzeichnisse im Dateipfad werden automatisch erstellt und der Dateiinhalt entspricht dem SMS-.Nachrichtentext mit dem Windows-1252 Zeichensatz [siehe 1.1.7].

### 5.2 Status in der Registry

*AccSmsReceiver* speichert zyklisch den Status für andere Programme in der Windows Registry [siehe 1.1.6].

Der Status beinhaltet den Zeitstempel der jeweils letzten Aktualisierung, welches eine Überwachung der Verfügbarkeit ermöglicht. Liegt die Aktualisierung länger als 15 Sekunden zurück, wird *AccSmsReceiver* nicht korrekt ausgeführt.

Registry-Pfad auf Windows **32-Bit** Systemen: *HKEY\_LOCAL\_MACHINE\SOFTWARE\AccSmsReceiver\Status* 

Registry-Pfad auf Windows **64-Bit** Systemen: *HKEY\_LOCAL\_MACHINE\SOFTWARE\WOW6432Node\AccSmsReceiver\Status* 

| Name des Wertes    | Тур       | Beispiel    | Beschreibung                             |
|--------------------|-----------|-------------|------------------------------------------|
| LastUpdateTime     | REG_QWORD | 1492680744  | Zeitpunkt der letzten Aktualisierung in  |
|                    |           |             | Sekunden seit 1970 als 64-Bit Wert       |
| LastUpdateTime32   | REG_DWORD | 1492680744  | Zeitpunkt der letzten Aktualisierung in  |
|                    |           |             | Sekunden seit 1970 als 32-Bit Wert       |
| LastUpdateTimeText | REG_SZ    | 20.04.2017  | Zeitpunkt der letzten Aktualisierung als |
|                    |           | 11:41:55    | lesbarer Zeitstempel.                    |
| SignalStrength     | REG_SZ    | -93         | Signalstärke                             |
| SignalPercent      | REG_SZ    | 30          | Signalstärke in Prozent.                 |
| BitErrorRate       | REG_SZ    | 0           | Bitfehlerrate                            |
| NetworkCode        | REG_SZ    | 262 02      | Eindeutige Mobilfunknetzkennung          |
|                    |           |             | bestehend aus Mobile Country Code        |
|                    |           |             | [siehe 1.1.8] und Mobile Network Code    |
|                    |           |             | [siehe 1.1.9]. Eine Datenbank ist im     |
|                    |           |             | Internet verfügbar [siehe 1.1.10].       |
| NetworkName        | REG_SZ    | Vodafone.de | Name des Mobilfunknetzes                 |
| IMEI               | REG_SZ    | 35852401-   | Eindeutige Kennung des GSM-Modems        |
|                    |           | 1234-6-65   | [siehe 1.1.12].                          |
| IMSI               | REG_SZ    | 262 02      | Eindeutige Teilnehmerkennung der         |
|                    |           | 9745642210  | SIM-Karte [siehe 1.1.11]                 |
| Received           | REG_SZ    | 3           | Anzahl empfangener SMS-Nachrichten       |
| Failed             | REG_SZ    | 0           | Anzahl fehlgeschlagener                  |
|                    |           |             | Empfangsvorgänge                         |
| FailureCode        | REG_SZ    | 0           | Letzter Fehler als Windows-Fehlercode    |
|                    |           |             | oder 0 falls kein Fehler.                |
| FailureMessage     | REG_SZ    | No error    | Fehlermeldung                            |
|                    |           |             |                                          |

 Tabelle 5.1: Einträge in der Windows Registrierungsdatenbank (Registry)

## 6 Installation und Deinstallation des Dienstes

### 6.1 Erforderliche Dateien

Die Komponente AccSmsReceiver besteht aus folgenden Dateien:

| Dateiname          | Beschreibung                             |
|--------------------|------------------------------------------|
| AccSmsReceiver.exe | Die ausführbare Programmdatei.           |
| MSVCR120.dll       | Runtime-Library Visual Studio 2013       |
| smsdrc             | Statische Initialisierungsdatei. Nicht   |
|                    | ändern!                                  |
|                    | Die Konfiguration erfolgt ausschließlich |
|                    | über eine XML-Datei, welche während      |
|                    | der Installation angegeben wird.         |
| Install.cmd        | Installations-Script                     |
| Uninstall.cmd      | Deinstallations-Script                   |

Tabelle 6.1: Dateien der Komponente des AccSmsReceiver

### 6.2 Installieren des GSM-Modems

- 1. Auf dem PC als Benutzer mit Administrationsrechten anmelden, falls noch nicht erfolgt.
- 2. SIM-Karte in GSM-Modem einsetzen.
- 3. Antenne mit GSM-Modem verbinden.
- 4. PC per RS232- oder USB-Kabel verbinden.
- 5. Netzteil mit GSM-Modem verbinden und Netzteil mit dem Stromnetz verbinden.
- 6. Bei Verwendung des USB-Kabels erfolgt automatisch die Installation der Windows-Standard-Treiber. Geräte-Manager öffnen und COM-Port-Nummer des Modems ermitteln und notieren. Für USB werden zwei virtuelle COM-Ports installiert, wobei nur einer verwendet werden kann. Die Zuordnung kann sich System-abhängig unterscheiden, daher wird empfohlen, zunächst den COM-Port mit der kleineren Nummer zu versuchen und ggf. auf den zweiten auszuweichen.

### 6.3 Installation des Systemdienstes

- 1. Auf dem PC als Benutzer mit Administrationsrechten anmelden, falls noch nicht erfolgt.
- 2. ZIP-Archiv AccSmsReceiver.zip in ein beliebiges Verzeichnis extrahieren. Im Folgenden wird das Verzeichnis *"C:VacSmsReceiver"* angegeben und muss ggf. durch das tatsächlich gewählte Verzeichnis ersetzt werden.
- 3. XML-Konfigurationsdatei anpassen (siehe Kapitel 8).
- 4. Windows-Startmenü öffnen (aufklappen) und in der Eingabezeile folgenden Befehl eingeben:

cmd /c "C:\AccSmsReceiver\Install.cmd"

**WICHTIG:** Zur Ausführung mit erhöhten Rechten, Strg+Shift gedrückt halten und mit Eingabe-Taste bestätigen!

**ACHTUNG:** Sollte sich kein Eingabeaufforderungs-Fenster öffnen oder nur kurz erscheinen, war die Ausführung nicht erfolgreich und die obige Eingabe muss überprüft werden!

- 5. Abhängig von der Systemkonfiguration erscheint ggf. eine Aufforderung zur Bestätigung, dass die App Änderungen am Computer vornehmen darf, welche positiv zu bestätigen ist.
- 6. Meldungen auf dem Bildschirm folgen. Erforderlich ist die Eingabe des Pfades der XML-Konfigurationsdatei und des COM-Ports, an den das GSM-Modem angeschlossen ist.

### 6.4 Deinstallation des Systemdienstes

- 1. Auf dem PC als Benutzer mit Administrationsrechten anmelden, falls noch nicht erfolgt.
- 2. Im Folgenden wird das Verzeichnis "C: VaccSmsReceiver" angegeben und muss ggf. durch das während der Installation gewählte Verzeichnis ersetzt werden.
- 3. Windows Startmenü öffnen (aufklappen) und in der Eingabezeile folgenden Befehl eingeben:

cmd /c "C:\AccSmsReceiver\Uninstall.cmd"

**WICHTIG:** Zur Ausführung mit erhöhten Rechten, Strg+Shift gedrückt halten und mit Eingabe-Taste bestätigen!

**ACHTUNG:** Sollte sich kein Eingabeaufforderungs-Fenster öffnen oder nur kurz erscheinen, war die Ausführung nicht erfolgreich und die obige Eingabe muss überprüft werden!

- 4. Abhängig von der Systemkonfiguration erscheint ggf. eine Aufforderung zur Bestätigung, dass die App Änderungen am Computer vornehmen darf, welche positiv zu bestätigen ist.
- 5. Meldungen auf dem Bildschirm folgen.

## 7 Bedienung der Anwendung

Die Komponente *AccSmsReceiver* wird als Betriebssystemdienst installiert. Sie arbeitet nach dem Programmstart völlig selbständig und benötigt daher für den Empfang von Alarmen keine Benutzerinteraktionen.

## 8 Konfiguration des Alarmempfängers

Die Konfiguration erfolgt in einer XML-Datei. Der Pfad wird während der Installation eingegeben und in der Windows-Registry gespeichert.

Registry-Pfad auf Windows **32-Bit** Systemen: *HKEY\_LOCAL\_MACHINE\SOFTWARE\AccSmsReceiver* 

Registry-Pfad auf Windows **64-Bit** Systemen: *HKEY\_LOCAL\_MACHINE\SOFTWARE\WOW6432Node\AccSmsReceiver* 

| Name des Wertes   | Тур    | Beschreibung        |
|-------------------|--------|---------------------|
| AccAlarmServerXml | REG_SZ | Pfad der XML-       |
|                   |        | Konfigurationsdatei |

### 8.1 Konfigurationswerte

Folgende Werte benötigt der *AccSmsReceiver* in der XML-Konfigurationsdatei, wobei die XML-Struktur der Beispieldatei zu entnehmen ist (siehe 8.2).

**HINWEIS:** Falls die Datei mit anderen Programmen geteilt wird, sind die Werte entsprechend einzupflegen.

| Name des Wertes | Тур    | Beschreibung                                                                                                    |
|-----------------|--------|----------------------------------------------------------------------------------------------------|
| WatchPath       | String | Verzeichnispfad in dem<br>die empfangenen SMS-<br>Nachrichten gespeichert<br>werden.                                                         |
| GsmModemPort    | String | Name des COM-Ports mit dem das GSM-Modem verbunden ist.                                                                                      |
| SimPin          | String | PIN der SIM-Karte.<br>Der Wert ist zwingend<br>anzugeben, wird jedoch<br>ignoriert, falls die PIN auf<br>der SIM-Karte deaktiviert<br>wurde. |

### 8.2 Beispiel XML-Konfigurationsdatei

Die folgende Beispieldatei beschreibt die XML-Struktur. Die Beispielwerte sind fettgedruckt und müssen der Installation angepasst werden.

```
<?xml version="1.0" encoding="UTF-8"?>
<!-- Generated by XMLReg -->
<key name="">
  <key name="AlarmManagementSystem">
    <key name="FtpAms">
      <value name="WatchPath" type="String">
         <item>C:\EBÜS\AccAlarmServer\FTPRoot</item>
      </value>
    </key>
    <key name="SmsAms">
      <value name="GsmModemPort" type="String">
         <item>COM5</item>
      </value>
      <value name="SimPin" type="String">
         <item>1234</item>
      </value>
    </key>
  </key>
</key>
```

## 9 Protokollierung / Logging

Für die Diagnose werden Log-Meldungen in das Windows-Protokoll "Anwendung" mit der Quellenangabe "gammu-smsd" geschrieben.

**HINWEIS** Das Protokoll finden Sie in der Windows Computerverwaltung unter Ereignisanzeige/Windows-Protokolle/Anwendung.

## 10 Voraussetzungen

#### **10.1 PC mit Windows Betriebssystem**

Der AccSmsReceiver wurde für folgende Betriebssysteme qualifiziert:

- Microsoft<sup>™</sup> Windows 7 oder 10
- Windows Server 2008 R2

Für den Anschluss des GSM-Modems muss der PC über eine RS232- oder USB 2.0-Schnittstelle verfügen.

Bitte beachten Sie, dass der Installationsort den Netzempfang des GSM-Modems gewährleisten muss (siehe 10.4 GSM-Empfang).

Für die Installation sind zudem Administrationsrechte erforderlich. Davon abgesehen ist AccSmsReceiver als Windows Systemdienst unabhängig von der Benutzeranmeldung.

#### 10.2 GSM-Modem

Für den Empfang der SMS-Nachrichten wird ein GSM-Modem benötigt.

| Hersteller/Modell                         | Merkmale                                                                                                    | Mögliche Bezugsquellen                               |
|-------------------------------------------|----------------------------------------------------------------------------------------------------|------------------------------------------------------|
| CEP Terminals<br>CT63 NG [siehe<br>1.1.3] | <ul> <li>Quad-band GSM/GPRS<br/>Terminal (850 / 900 / 1800 /<br/>1900 MHz)</li> <li>RS232 &amp; USB 2.0<br/>Schnittstellen</li> <li>Externer<br/>Antennenanschluss FME<br/>Male</li> <li>Mini-SIM-Kartenhalter 1 x<br/>(1,8/3 Volt)</li> <li>Entwickelt für Industrie<br/>Anwendungen</li> </ul> | Conrad.de [siehe 1.1.4],<br>Netways.de [siehe 1.1.5] |

Folgende Modelle wurden qualifiziert und werden daher empfohlen.

Theoretisch kann jedes GSM-Modem mit serieller Schnittstelle und Befehlssatz gemäß ETSI-Spezifikation (siehe [1.1.1], [1.1.2]) gesteuert werden. Praktisch jedoch kann die ordnungsgemäße Funktion nicht ohne vorherige Prüfung eines Modells gewährleistet werden.

### 10.3 SIM-Karte

Für den GSM-Netzzugang ist eine SIM-Karte im GSM-Modem erforderlich.

Vorzugsweise sollte der Netzbetreiber mit der besten Abdeckung am Installationsort gewählt werden.

Für das CEP CT63 NG [siehe 1.1.3] GSM-Modem wird eine Mini-SIM-Karte benötigt. In den meisten Fällen liefern Netzbetreiber eine universelle SIM-Karte im Mini-Format, welche wahlweise auf das Micro- oder Nano-Format verkleinert werden kann. Falls erforderlich, kann eine bereits verkleinerte SIM-Karte mit einem im Handel erhältlichen SIM-Kartenadapter auf das Mini-Format adaptiert werden.

Die Verwendung einer SIM-Karte mit aktivierter PIN wird unterstützt, wobei diese im Klartext in der Konfiguration hinterlegt werden muss.

### 10.4 GSM-Empfang

Zum Empfang der SMS-Nachrichten muss der Netzempfang des GSM-Modems gewährleistet sein. Naturgemäß ist der Einsatz in Kellerräumen oder abgeschirmten Büro- oder Serverräumen nicht ohne weiteres möglich.

Für den Betrieb müssen PC und GSM-Modem über ein RS232- oder USB-Kabel verbunden sein, welches den Installationsradius für die GSM-Antenne begrenzt. Bei Verwendung eines 5 Meter RS232-/USB-Kabels und einer Antenne mit 2 Meter Kabel ergibt sich eine maximale Distanz von 7 Metern zwischen PC und Antenne, wobei längere Kabel nicht empfohlen werden.

• Für eine erste Einschätzung kann der Netzempfang mit einem Mobiltelefon geprüft werden. Für die endgültige Bewertung ist eine Überprüfung mit dem konkreten GSM-Modem unerlässlich.

## 11 Support

Haben Sie noch Fragen zu EBÜS?

Dann wenden Sie sich bitte

- per E-Mail an support@accellence.de
- telefonisch unter 0511 277.2490

an unsere Hotline. Wir sind Werktags von 9:00-17:00 Uhr zu erreichen.

Aktuelle Informationen zu EBÜS finden Sie stets unter  $\rightarrow$  www.ebues.de.

Wir wünschen Ihnen viel Erfolg bei Ihrer Arbeit mit EBÜS und stehen für Ihre Wünsche und Fragen jederzeit gern zu Ihrer Verfügung.

## Index

| -G-                            |
|--------------------------------|
| GSM-Modem10                    |
| -K-                            |
| Komponenten des Alarm-Servers7 |
| -S-                            |
| SIM-Karte                      |

| -W-                     |  |
|-------------------------|--|
| Windows Registry        |  |
| -X-                     |  |
| XML-Konfigurationsdatei |  |

AccSmsReceiver.doc